# SIGE – Sistema de Gestão Escolar

### QUADRO DE ENTURMAÇÃO

1 – O Quadro de enturmação lista todos os alunos de uma turma (Ver manual de matricula e enturmacao).

2 – A listagem de alunos no quadro de enturmação depende da data de matrícula referência que deve ser informada no menu 1 – PARAMETROS
 > 1 – Data matrícula referência (ver manual parâmetros iniciais).

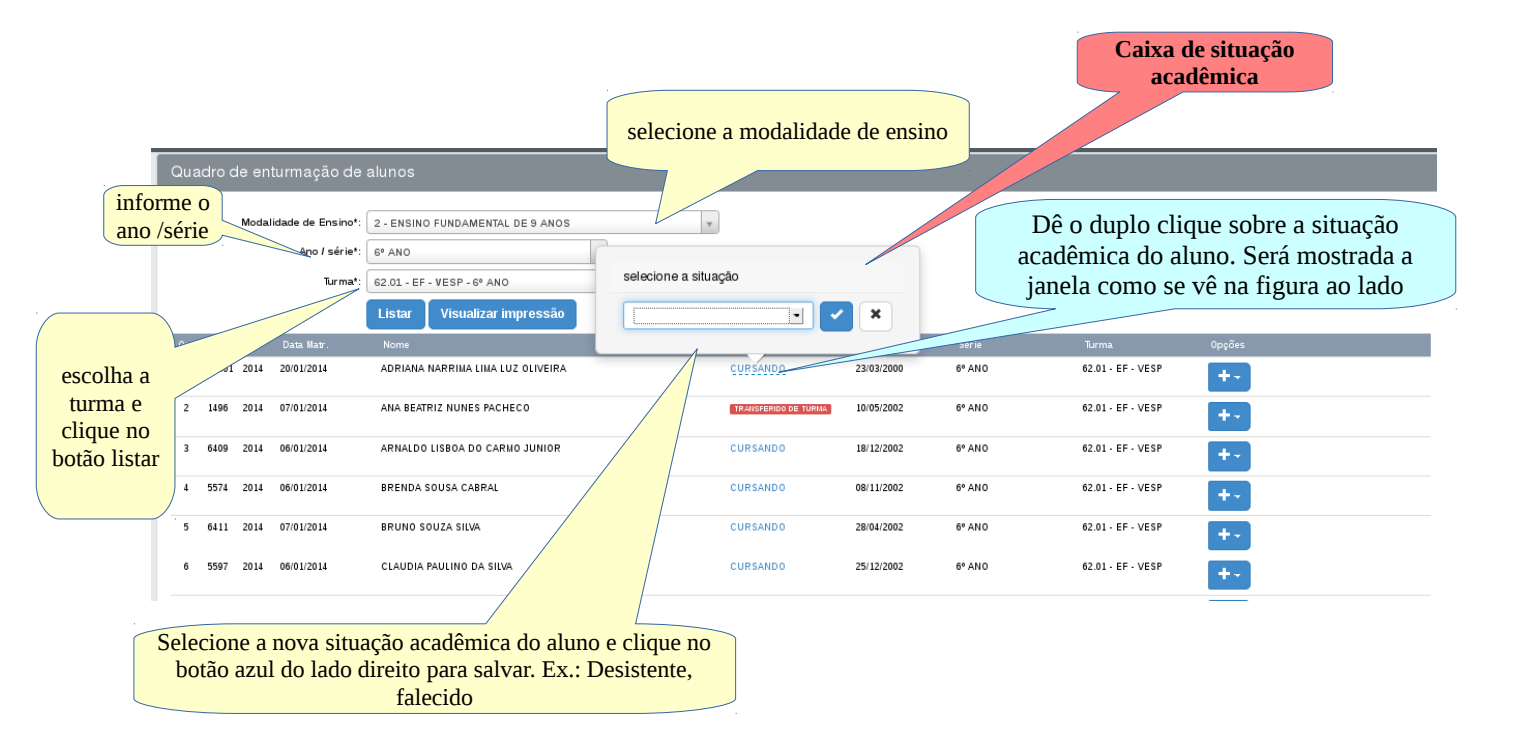

 3 – No quadro e enturmação além de poder alterar a situação acadêmica dos alunos é possível também, exccutar movimentações, como: transferência de turma, transferência de escola da mesma rede e transferência entre escolas de redes direferentes, veja figura abaixo:

| Qua | adro ( | de en | turmação de                                   | alunos                                                                                                    |   |                      |                                     |                                      |                      |                                              |
|-----|--------|-------|-----------------------------------------------|----------------------------------------------------------------------------------------------------|---|----------------------|-------------------------------------|--------------------------------------|----------------------|----------------------------------------------|
|     |        | Moda  | idade de Ensino*:<br>Ano / série*:<br>Turma*: | 2 - ENSINO FUNDAMENTAL DE 9 ANOS<br>6º ANO v<br>62.01 - EF - VESP - 6º ANO v<br>Listar Visualizar impressão | × |                      |                                     |                                      |                      |                                              |
| Ord | . ID   | Ano   | Data Matr.                                    | Nome                                                                                                    |   | Situação             | Dat. Nasc.                          | Série                                | Turma                | Opções                                       |
| 1   | 81501  | 2014  | 20/01/2014                                    | ADRIANA NARRIMA LIMA LUZ OLIVEIRA                                                                           |   | CURSANDO             | 23/03/2000                          | 6º ANO                               | 62.01 - EF - VESP    | +-                                           |
| 2   | 1496   | 2014  | 07/01/2014                                    | ANA BEATRIZ NUNES PACHECO                                                                                   |   | TRANSFERIDO DE TURMA | 10/05/2002                          | 6° ANO                               | 62.01 - EF - VESP    | Ficha de matrícula                           |
| 3   | 6409   | 2014  | 06/01/2014                                    | ARNALDO LISBOA DO CARMO JUNIOR                                                                              |   | CURSANDO             | 18/12/2002                          | 6º ANO                               | 62.01 - EF - VESP    | ≫Transferência turma                         |
| 4   | 5574   | 2014  | 06/01/2014                                    | BRENDA SOUSA CABRAL                                                                                         |   | CURSANDO             | 08/11/2002                          | 6° ANO                               | 62.01 - EF - VEA     | ←Transferência escola →Transferência externa |
| 5   | 6411   | 2014  | 07/01/2014                                    | BRUNO SOUZA SILVA                                                                                           |   | CURSANDO             | 28/04/2002                          | 6° ANO                               | ESP                  | mExcluir                                     |
|     |        |       |                                               |                                                                                                    |   | Menu                 | <mark>1 de opçô</mark><br>iposto ur | i <mark>es. Para ca</mark> n menu de | da aluno é<br>opcões |                                              |

4 – As movimentações (transferências) devem ser sempre executadas usando os menus de opções e nunca utilize as opções dispostas na caixa de situação acadêmica.

5 – A partir do quadro de enturmação é possível EDITAR o cadastro de um aluno, clicando no menu de opções do aluno no item EDITAR, excluir uma enturmação. O ato de excluir uma enturmação, não exclui o seu cadastro.

## MOVIMENTAÇÃO DE ALUNOS

#### 1 – Transferência de turma:

 a) A transferência de turma consiste em mudar o aluno de turma dentro da mesmo escola. Esse procedimento não altera a data de matrícula, tampouco a matrícula inicial do aluno. Veja figuras abaixo:

| Quadro de enturmação de                         |                                                                                                    |                      |                                                |                                                            |                                                 |
|-------------------------------------------------|----------------------------------------------------------------------------------------------------|----------------------|------------------------------------------------|------------------------------------------------------------|-------------------------------------------------|
| Modalidade de Ensino*<br>Ano / série*<br>Turma* | 2 - ENSINO FUNDAMENTAL DE 9 ANOS<br>6° ANO<br>62.01 - EF - VESP - 6° ANO<br>Listar Visualizar impressão | ×                    |                                                |                                                            |                                                 |
| Ord. ID Ano Data Matr.                          | Nome                                                                                                    | Situação             | Dat. Nasc. Série                               | Turma                                                      | Opções                                          |
| 1 81501 2014 20/01/2014                         | ADRIANA NARRIMA LIMA LUZ OLIVEIRA                                                                       | CURSANDO             | 23/03/2000 6° AN                               | 0 62.01 - EF - VESP                                        | +-                                              |
| 2 1496 2014 07/01/2014                          | ANA BEATRIZ NUNES PACHECO                                                                               | TRANSFERIDO DE TURMA | 10/05/2002 6° AN                               | 0 62.01 - EF - VESP                                        | Ficha de matrícula                              |
| 3 6409 2014 06/01/2014                          | ARNALDO LISBOA DO CARMO JUNIOR                                                                          | CURSANDO             | 18/12/2002 6° AN                               | 0 62.01 - EF - VESP                                        | A Transferência turma                           |
| 4 5574 2014 06/01/2014                          | BRENDA SOUSA CABRAL                                                                                     | CURSANDO             | 08/11/2002 6° AN                               | 0 62.01 - EF - VESP                                        | ←Transferência escola<br>→Transferência externa |
| 5 6411 2014 07/01/2014                          | BRUNO SOUZA SILVA                                                                                       | CURSANDO             | 28/04/2002 6° AN                               | 0 62.0                                                     | m⊞Excluir                                       |
|                                                 |                                                                                                    |                      | Clique r<br>FRASNFERÊN<br>para executar a<br>a | a opção de<br>NCIA DE TURMA<br>transferência de do<br>luno |                                                 |

## b) Após acionar a transferência de turma será carregada a seguinte

#### tela:

| Transferência de turma                                        |                                             |                                                                                                    |
|---------------------------------------------------------------|---------------------------------------------|----------------------------------------------------------------------------------------------------|
| Nome:<br>Ano / série:                                         | ADRIANA NARRIMA LIMA LUZ OLIVEIRA<br>6º ANO | Informe a turma de destino do aluno.<br>Serão mostradas apenas turmas do<br>mesmo ano /série da turma de origem<br>do aluno. |
| Turma de origem:                                              | 62.01 - EF - VESP                           |                                                                                                    |
| Turma de destino:                                             | 62.02 - EF - VESP - 6º ANO                  |                                                                                                    |
| Vagas para a turma de destino:                                | 3                                           | Observe a quantidade de vagas na                                                                                             |
| Tipo de transferência:                                        | TRANSFERIDO DE TURMA                        | (zero) o botão SALVAR fica<br>indisponível.                                                                                  |
| Data transferência:                                           | 23/04/2014                                  |                                                                                                    |
| aqui a data<br>em que o Motivo da transferência:<br>aluno foi | teste<br>Máximo de 200 caracteres           |                                                                                                    |
| de turma                                                      | Salvar Voltar                               |                                                                                                    |

suporte: demervalalmeida@gmail.com, SIGE – sistema de gestão escolar

c) O procedimento de transferência de turma, também transfere todos os dados do aluno em questão para a turma de desino selecionada na opção TURMA DE DESTINO.

2 - Transferência Externa (para escolas fora da rede ensino):

| Qua  | dro d | de en | turmação de                                   | alunos                                                                                                  |   |                      |                           |                                                    |                                           |                                                 |
|------|-------|-------|-----------------------------------------------|----------------------------------------------------------------------------------------------------|---|----------------------|---------------------------|----------------------------------------------------|-------------------------------------------|-------------------------------------------------|
|      |       | Moda  | idade de Ensino*:<br>Ano / série*:<br>Turma*: | 2 - ENSINO FUNDAMENTAL DE 9 ANOS<br>6º ANO<br>62.01 - EF - VESP - 6º ANO<br>Listar Visualizar impressão | • |                      |                           |                                                    |                                           |                                                 |
| Ord. | ID    | Ano   | Data Matr.                                    | Nome                                                                                                    |   | Situação             | Dat. Nasc.                | Série                                              | Turma                                     | Opções                                          |
| 1    | 81501 | 2014  | 20/01/2014                                    | ADRIANA NARRIMA LIMA LUZ OLIVEIRA                                                                       |   | CURSANDO             | 23/03/2000                | 6° AN 0                                            | 62.01 - EF - VESP                         | +-                                              |
| 2    | 1496  | 2014  | 07/01/2014                                    | ANA BEATRIZ NUNES PACHECO                                                                               |   | TRANSFERIDO DE TURMA | 10/05/2002                | 6° AN 0                                            | 62.01 - EF - VESP                         | Ficha de matrícula                              |
| 3    | 6409  | 2014  | 06/01/2014                                    | ARNALDO LISBOA DO CARMO JUNIOR                                                                          |   | CURSANDO             | 18/12/2002                | 6° ANO                                             | 62.01 - EF - VESP                         | ≫tTransferência turma                           |
| 4    | 5574  | 2014  | 06/01/2014                                    | BRENDA SOUSA CABRAL                                                                                     |   | CURSANDO             | 08/11/2002                | 6° AN 0                                            | 62.01 - EF - VESP                         | ←Transferência escola<br>→Transferência externa |
| 5    | 6411  | 2014  | 07/01/2014                                    | BRUNO SOUZA SILVA                                                                                       |   | CURSANDO             | 28/04/2002                | 6° AN 0                                            | 62.01 - EF - VESP                         | mExcluir                                        |
|      |       |       |                                               |                                                                                                    |   | TR                   | C.<br>ASNFEI<br>para exec | lique na ope<br>RÊNCIA E<br>utar a transf<br>aluno | ção de<br><b>XTERNA</b><br>ferência de do |                                                 |

 a) A transferência externa serve para transferir o aluno para escolas que não pertecem a mesma rede de ensino. Ex.: Escolas Particulares ou Escolas da rede Estadual do mesmo munícipio e de outros municípios e estados.

| Transferênica externa de aluno para          | a escolas fora da rede de ensino                                                      |
|----------------------------------------------|---------------------------------------------------------------------------------------|
| Nome:<br>Ano / sefie:                        | ADRIANA NARRIMA LIMA LUZ OLIVEIRA<br>6º ANO Selecione o estado e<br>depois a cidade.  |
| Turma de origem:<br>Estado destino:          | 62.01 - EF - VESP     Esses campos não       21 - Maranhão     são obrigatórios.      |
| Cidade de destino:<br>Tipo de transferência: | 2105302 - IMPERATRIZ     TRANSFERIDO   Informe a data de transferência. Atenção: essa |
| Data transferência:                          | data informa ao sistema qual a data que o alun<br>não poderá mais receber frequência. |
| Motivo da solicitação:                       | teste<br>Máximo de 200 caracteres                                                     |
|                                              | Salvar Vottar                                                                         |
|                                              | Salve a transferência<br>e o sistema oferecerá<br>a opção de imprimir                 |
|                                              | a declaração de<br>transferência.                                                     |

suporte: demervalalmeida@gmail.com, SIGE – sistema de gestão escolar

| Transferênica externa de aluno par       | a escolas fora da rede de ensino                                 |                                                                     |
|------------------------------------------|------------------------------------------------------------------|---------------------------------------------------------------------|
| Dados cadastrados com sucesso. A transfe | erência foi efetivada. Clique aqui para imprimir a declaração de | transferência desse aluno. Ou vá ao quadro de tranferência externa. |
| Nome:                                    | ADRIANA NARRIMA LIMA LUZ OLIVEIRA                                |                                                                     |
| Ano / serie:                             | 6º ANO                                                           |                                                                     |
| Turma de origem:                         | 62.01 - EF - VESP                                                |                                                                     |
| Estado destino:                          | v                                                                | Clique no botao indicado para imprimir a                            |
| Cidade de destino:                       | Aguardando seleção da U.F                                        | impressa nesse momento, pode-se acessar o                           |
| Tipo de transferência:                   | TRANSFERIDO                                                      | menu: 3.3.3 e imprimir a declaração                                 |
| Data transferência:                      |                                                                  |                                                                     |
| Motivo da solicitação:                   | Máximo de 200 caracteres                                         |                                                                     |
|                                          | Salvar                                                           |                                                                     |

## Modelo da declaração de transferência de aluno

| Tune: VSPERTINO         Tune: VSPERTINO         Tune: VSPERTINO         Colspan= Colspan="4">Colspan= Colspan="4">Colspan= Colspan= Colspan="4">Colspan= Colspan= Colspan                                                                                                    | me Especial Média Final Carg  | arga horári<br> |
|----------------------------------------------------------------------------------------------------|-------------------------------|-----------------|
| Ano letive: 2014       Turms: 62.01 - EF - VSE P         Código INEP do auer:       Dialums: 3000000000000000000000000000000000000                                                                                                    | me Especial Média Final Carg  | arga horári     |
| Código INEP da acroia: 2052563         De lume: 81502           Áreas de Conhecimento - Disciplinas         1º BIM         2º BIM         Notas         Faltas         Notas         Faltas                                                                                                    | me Especial Média Final Carg  | arga horár      |
|                                                                                                    | ume Especial Média Final Carg | arga horár      |
| 1* BIM         2* BIM         3* BIM         4* BIM         4* BIM         Resultado Final           Notas         Faltas         Notas         Faltas         Média dos Bim.         Conselho de Classe         Total Faltas         Exame           Mateuránca         I         I                                                                                                    | ume Especial Média Final Carg | arga horár      |
| Areas         Faltas         Notas         Faltas         Notas         Faltas         No                                                                                                    | ame Especial Média Final Cart | arga horár      |
| úkrour AportudesA         Imate látrata         Imate látrata         Imate látra         Imate látrata         Imate                                                                                                    |                               |                 |
| MARENARYAA         MARENARYAA         MARENAR                                                                                                    |                               |                 |
| CEÈNCLAS         Image: Ceòn Campa de la compansa de la compansa                                 |                               |                 |
| HISTÓRIA         Image: Constraint of the second of the second of th                                 |                               |                 |
| Operation         Operation         Operation <t< td=""><td></td><td></td></t<>                                                                                                    |                               |                 |
| EDUCAÇÃO FÍSICA         Image: Construint of Sicola         Image: Construint of Sicola         Image: Con                                                                                                    |                               |                 |
| APTE5         Image: Constraint of the state of the state of the                                 |                               |                 |
| ÚNGUAINGESA ENGLISOSO ENGLISOSOSO ENGLISOSO ENGLISOSOSOSO ENGLISOSOSO ENGLISOSOSO ENGLISOSOSO ENGLISOSOSOSOSOSOS ENGLISOSOS ENGLISOSOSOSOSOSOS ENGLISOSOSOSOSOSOSOSOSOSOSOSOS ENGLISOSOSOSOSOSOS ENGLISOSOSOSOSOSOS ENGLISOSOSOSOSOSOSOSOS ENGLISOSOSOSOSOSOS ENGLISOSOSOSOSOSOS ENGLISOSOSOSOSOSOS ENGLISOSOSOSOSOS ENGLISOSOSOSOSOS ENGLISOSOSOSOSOS ENGLISOSOSOS ENGLISOSOSOSOS ENGLISOSOSOS ENGLISOSOSOS ENGLISOSOSOS ENGLISOSOSOS ENGLISOSOSOS ENGLISOSOSOSOS ENGLISOSOSOS ENGLISOSOSOS ENGLISOSOSOSOS ENGLIS ENGLISOSOSOS ENGLISOSOSOS ENGLISOSOSOSOS ENGLISOSOSOSOS ENGLISOSOSO |                               |                 |
| ENSINO RELIGIOSO                                                                                                    |                               |                 |
|                                                                                                    |                               |                 |
| PESQUISAE PRODUÇÃO DE TEXTO                                                                                                    |                               |                 |
| eclaramos que o(a) aluno(a) do ENSINO FUNDAMENTAL DE 9 ANOS acima solicitou transferência. Ele(a) encontra-se na seguinte situação escolar:          Aprovado(a) na(o)       ano / periodo / série         Aprovado(a) na(o)       ano / periodo / série         Reprovado(a) na(o)       ano / periodo / série         Distintente(a) na(o)       ano / periodo / série         Distintente(a) na(o)       ano / periodo / série         Distintente(a) na(o)       ano / periodo / série         Distintente(a) na(o)       ano / periodo / série         Distintente(a) na(o)       ano / periodo / série         Distintente(a) na(o)       ano / periodo / série         Distintente(a) na(o)       ano / periodo / série         Distintente(a) al(o)       ano / periodo / série         Distinter(a) al(o)       ano / periodo / série         Distinter(a) al(o)       ano / periodo / série         Distinter(a) al(o)       ano / periodo / série         Distinter(a) al(o)       ano / periodo / série         Distinter sido aprovado em Exames Supletivos o(a) aluno(a) está dispensado(a) de cursar as seguintes disciplinas:                                                                                                    |                               |                 |

#### Obs.: A transferência entre escolas da mesma rede terá o seu próprio manual.